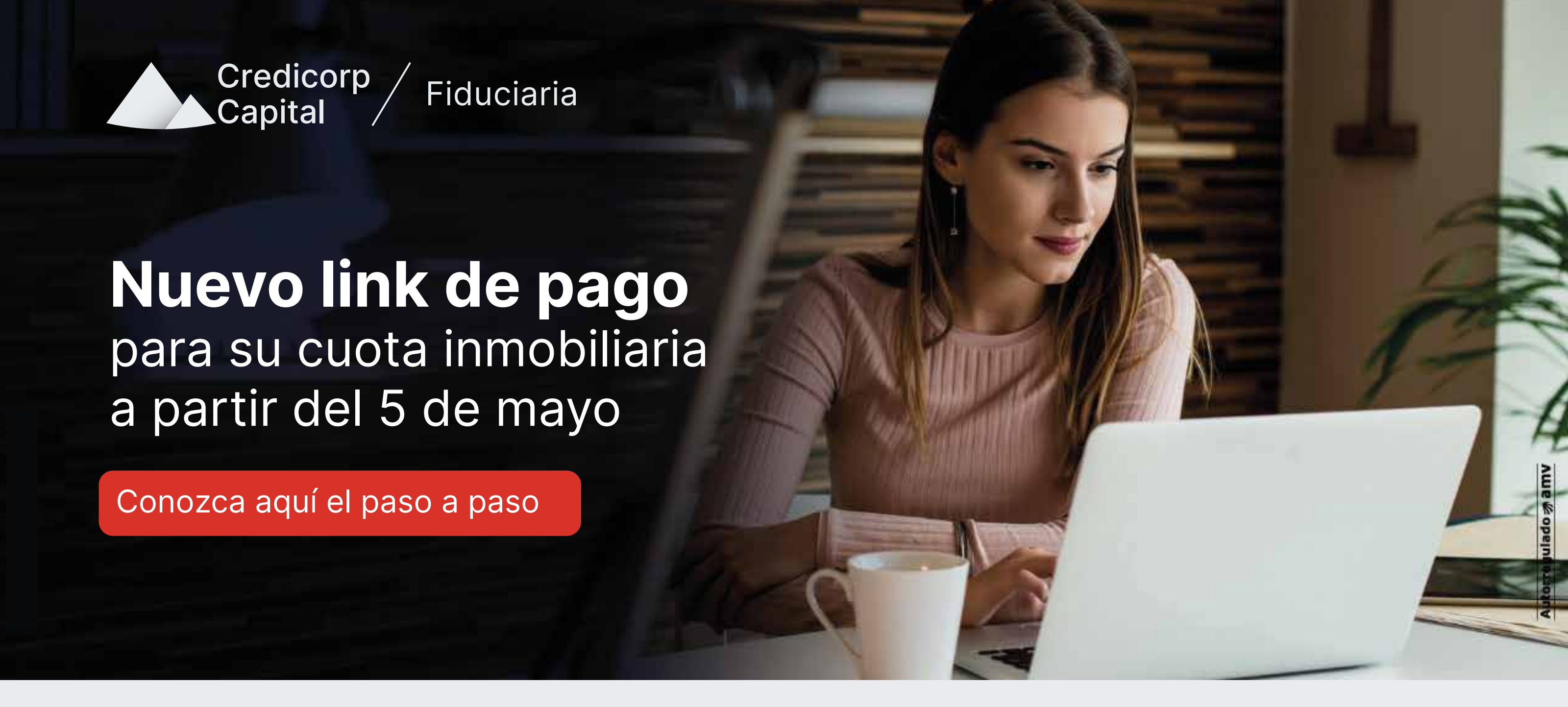

Estimado comprador, con el fin de mejorar su experiencia, hemos cambiado nuestro link de pago por transferencia electrónica ofreciéndole un servicio más ágil y transparente.

A continuación, le detallamos el nuevo paso a paso:

Ingrese a https://www.credicorpcapital.com/Colombia/fiduciaria/Paginas/NHome.aspx

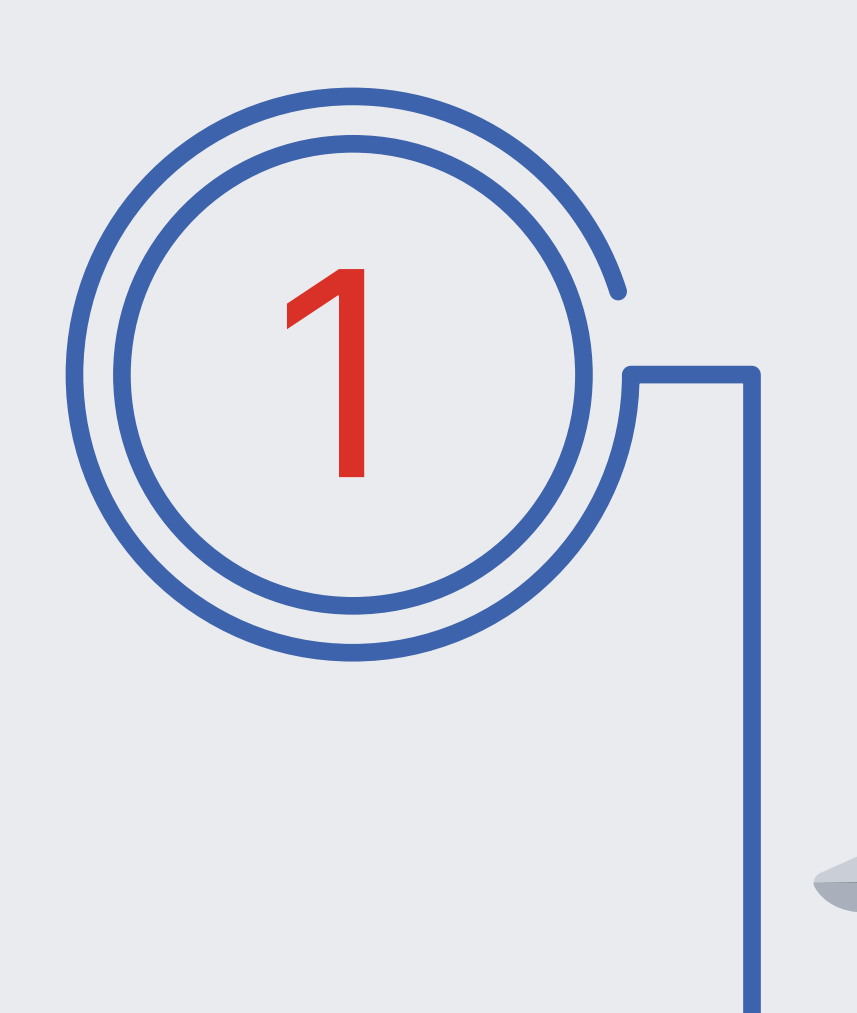

De clic en portales

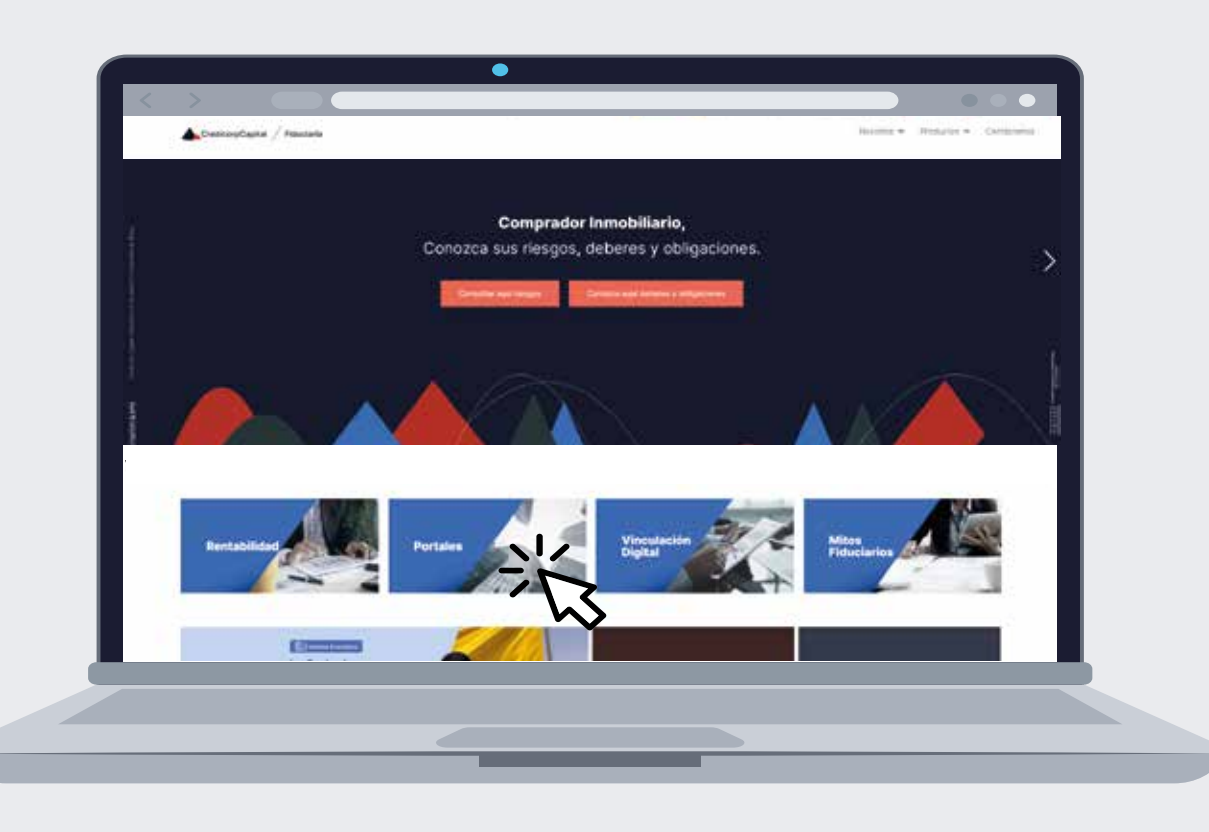

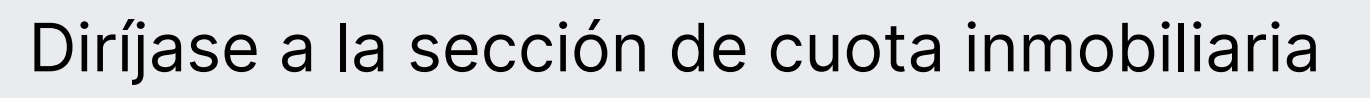

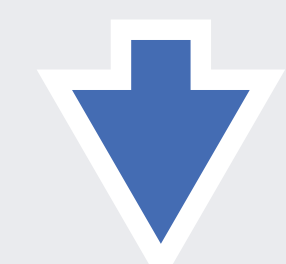

**Canales de Pago** 

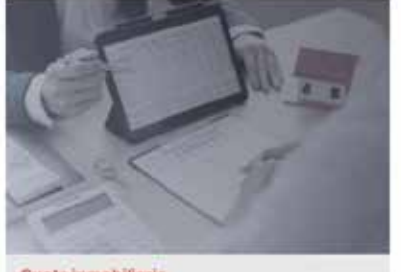

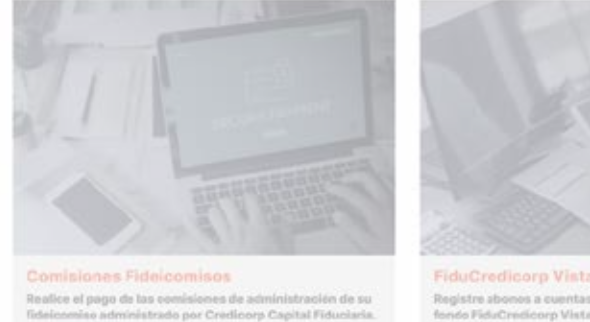

De clic en realice su pago aquí

Digite el numero de encargo o referencia que aparece en el volante o tarjeta de recaudo que le fue entregada por su constructor.

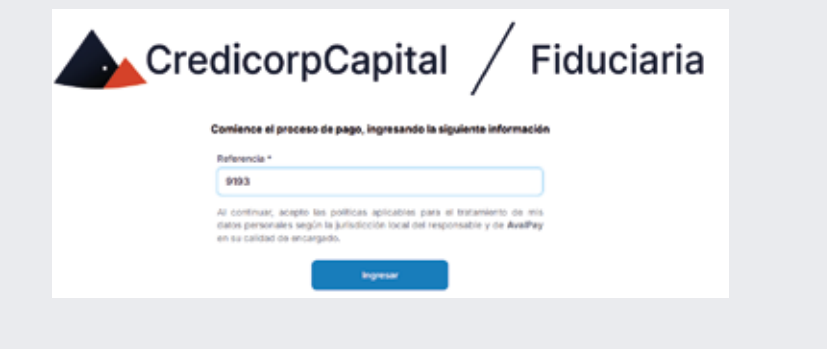

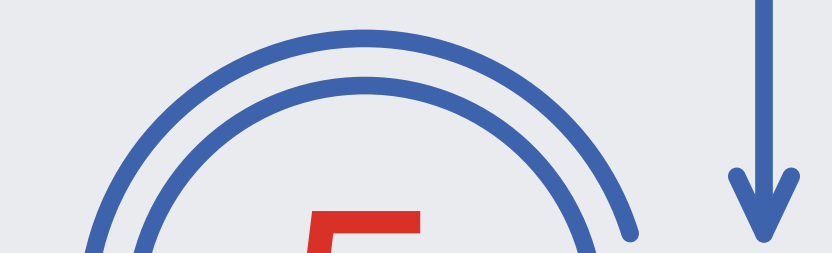

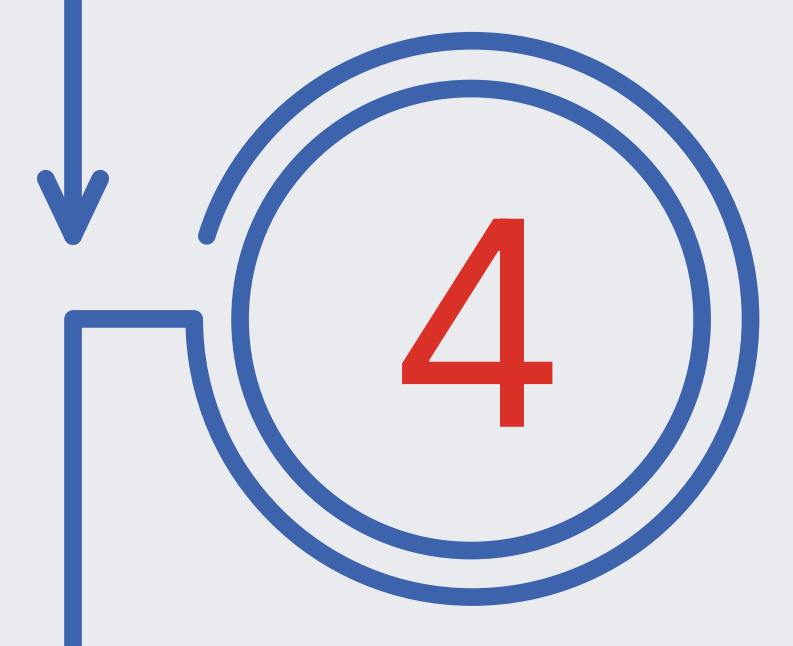

Se habilitará una ventana confirmando la referencia y nombre del proyecto. Verifique que la información sea correcta antes de hacer el pago.

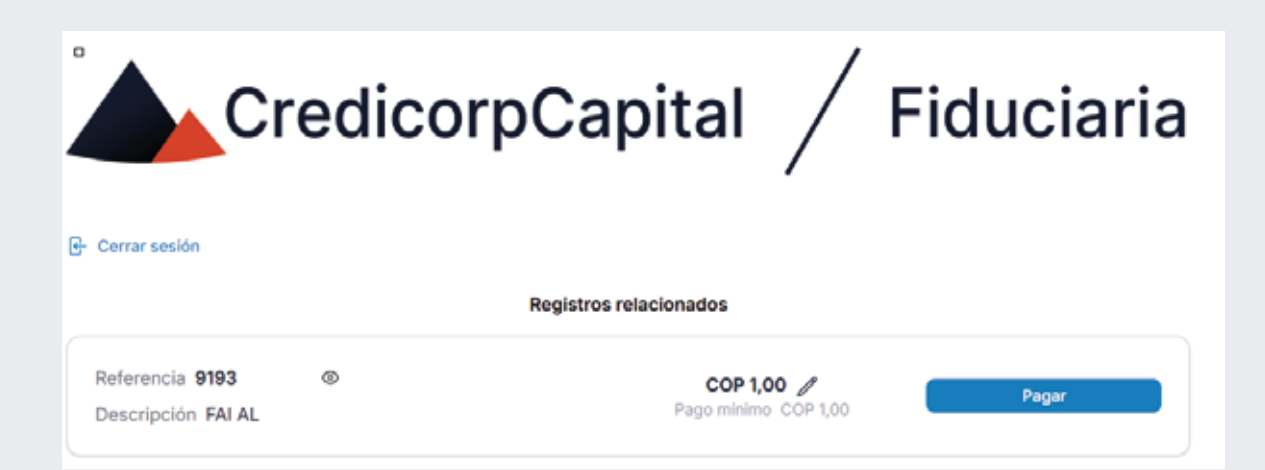

#### Modifique el valor a pagar y seleccione la opción pagar.

| Registros relacionados                                    |                                                                                                    |                                                                                                    |  |  |  |  |  |
|-----------------------------------------------------------|----------------------------------------------------------------------------------------------------|----------------------------------------------------------------------------------------------------|--|--|--|--|--|
| Referencia 919301176190<br>Descripción FAI ALAMO          |                                                                                                    | COP 1,00<br>Pago mínimo C<br>Total COP 1,00<br>Mínimo COP 1,00<br>Total Mínimo                          |  |  |  |  |  |
|                                                           |                                                                                                    |                                                                                                    |  |  |  |  |  |
| ietado                                                    | Total                                                                                                    |                                                                                                    |  |  |  |  |  |
| etado<br>Proceso iniciado                                 | Total<br>COP 1.500.000.00                                                                                          | Consulte aquí el                                                                                        |  |  |  |  |  |
| stado<br>Proceso iniciado<br>Decimiado                    | Total<br>COP 1.500,000,00<br>COP 500,090,00                                                                        | Consulte aquí el                                                                                        |  |  |  |  |  |
| rtado<br>Proceso iniciado<br>Decisinado<br>FaBido         | Total<br>COP 1.500.000,00<br>COP 500.000,00<br>COP 1,00                                                            | Consulte aquí el<br>historial de pagos<br>realizados o retorne un                                       |  |  |  |  |  |
| Itado<br>Proceso Iniciado<br>Decanado<br>Fallido          | Total<br>COP 1.500.000.00<br>COP 500.000.00<br>COP 1,00<br>COP 1,00                                                | Consulte aquí el<br>historial de pagos<br>realizados o retome un                                        |  |  |  |  |  |
| stado<br>Proceso iniciado<br>Decinado<br>Falido<br>Falido | Total           COP 1.500.000,00           COP 500.000,00           COP 1,00           COP 1,00           COP 1,00 | Consulte aquí el<br>Wr<br>historial de pagos<br>Vr<br>realizados o retome un<br>pago que dejo en curso. |  |  |  |  |  |

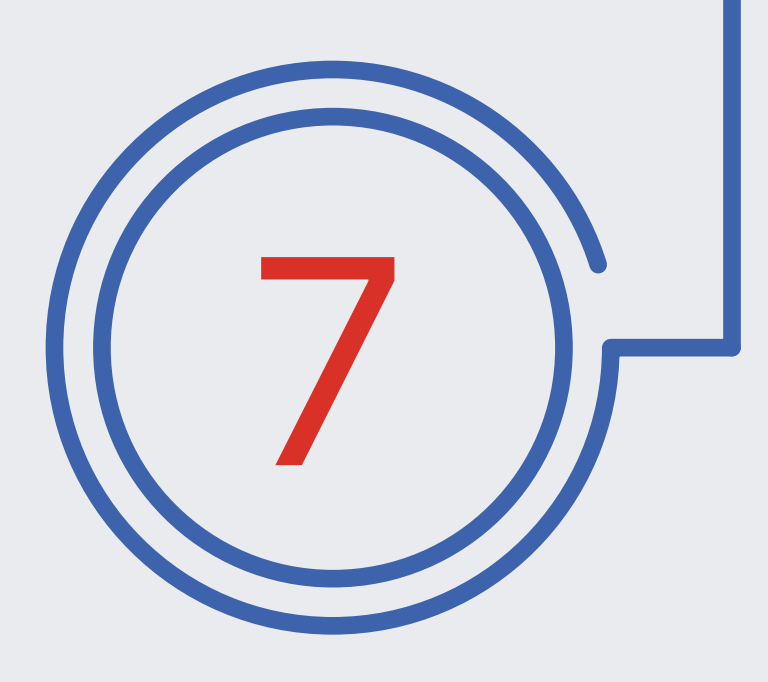

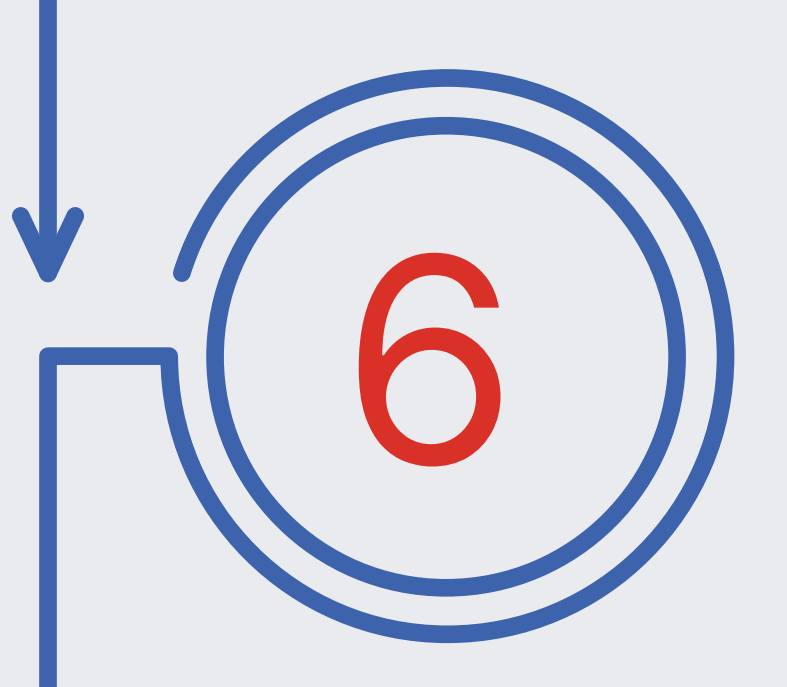

Digite los datos solicitados y al seleccionar la opción pagar será direccionado a la entidad bancaria elegida por usted

|                                          |                     |     | tal a pagar      | \$4572549-T106      |
|------------------------------------------|---------------------|-----|------------------|---------------------|
| Credicorp<br>Capital                     |                     |     | 500.000,00<br>AL | COP                 |
| 8 Cambiar de cuenta                      |                     |     | Detalle del pago | ~                   |
|                                          |                     | Re  | ferencia         | 9193                |
| uentas débito ahorro y corriente (PSE) 🥮 |                     |     | cha de solicitud | 2025-03-11 10:29:40 |
| omplete la información                   |                     | ref | : 919301176190   | FAI AL              |
| Tipo de persona 🔍 😔                      | Seleccione su banco | ×   |                  |                     |
| atos del propietario                     |                     |     |                  |                     |
| FAI AL                                   | Apellido            |     |                  |                     |
| cc 🗸 111182                              |                     |     |                  |                     |
| 📕 🛩 Número de celular                    | Número de celular   |     |                  |                     |
| Pagar \$5                                | 00.000,00           |     |                  |                     |

Autorregulado 🔊 amv

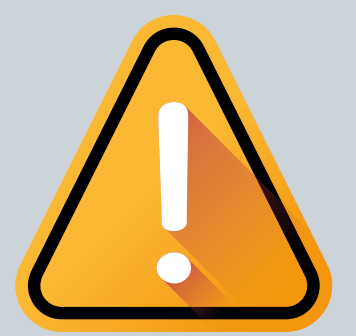

#### Información importante:

Conforme a regulación de la Superintendencia Financiera de Colombia previa a su vinculación como cliente de la Fiduciaria usted podrá realizar la separación de su unidad inmobiliaria hasta por 3 SMMLV y una vez se encuentre vinculado estará habilitado para realizar el pago de las cuotas que previamente se encuentren pactadas con el constructor.

Cuentas dé

Complete la i lipo de pe

Datos del pr FAI AL CC

Es importante que tenga en cuenta que para el pago PSE deberá ingresar única y exclusivamente por la dirección indicada y siguiendo los pasos detallados.

Conozca otros canales de pago habilitados: pagos en efectivo por cajeros multifuncionales o por corresponsales bancarios y pagos por cheques. Si desea conocer el paso a paso de estos canales, le dejamos a continuación el siguiente link:

https://www.credicorpcapital.com/Colombia/Documents/Emblue/07\_infografia\_transferencia\_Instructivo-1.pdf

# Facilitamos la vida y los negocios

Fiduciaria

ad

Credicorp Capital Fiducial

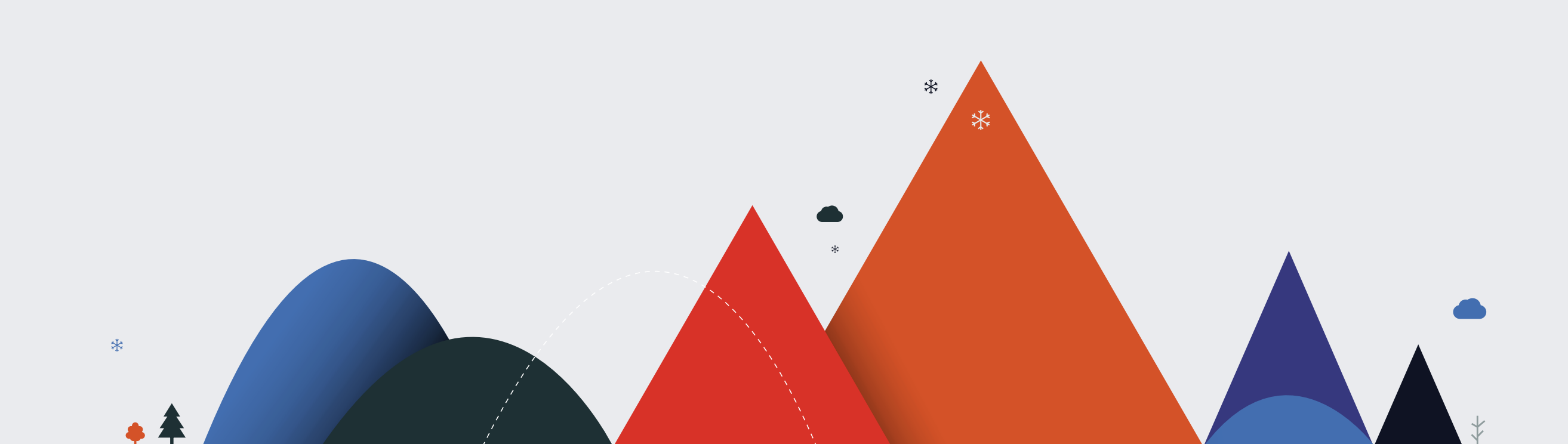

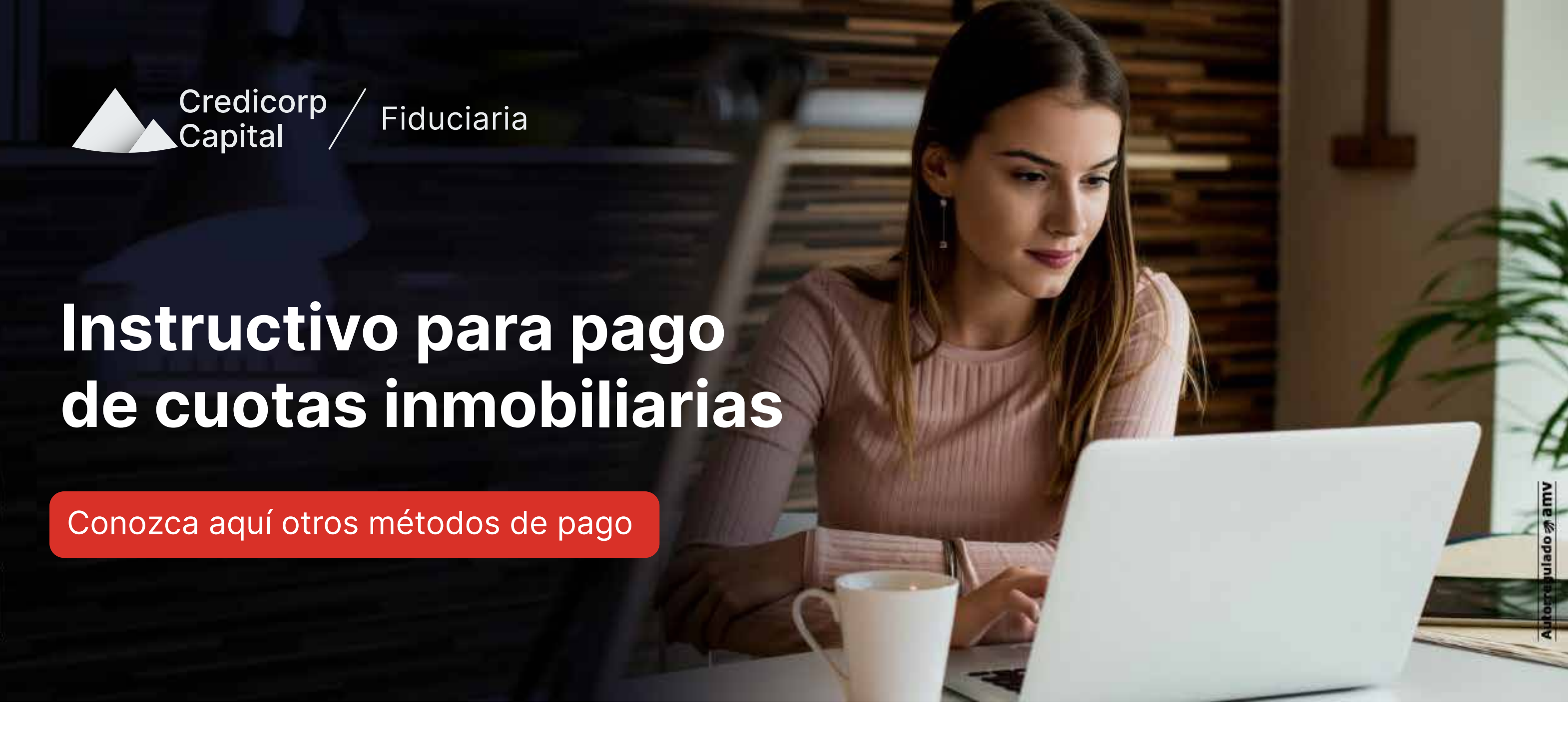

Le recordamos los otros canales que tiene a su disposición para el pago de sus cuotas, adicional al link de pago por transferencia electrónica:

### Pago en Efectivo

### Depósitos en Sucursal Bancaria con Código de Barras

Realice depósitos en Efectivo o Cheque a través de la tarjeta o el formato con código de barras.

Los abonos podrán ser realizados en una red bancaria de amplia cobertura nacional que ponemos a su disposición, los cuales encontrará al respaldo de su tarjeta o volante de recaudo:

| Credicorp Fiduciaria                 | NOMBRE: XXXXX                        | Credicorp / Fiduciaria              |
|--------------------------------------|--------------------------------------|-------------------------------------|
| LOREM IPSUM DOLOR SIT AMET           | REF 1: XXXX-XXXX<br>REF 2: XXXX-XXXX | ESPACIO PARA TIMBRE DEL BANCO       |
| REF 1: XXXX-XXXX<br>REF 2: XXXX-XXXX |                                      | COD BCO CHEQUE No. CUENTA No. VALOR |

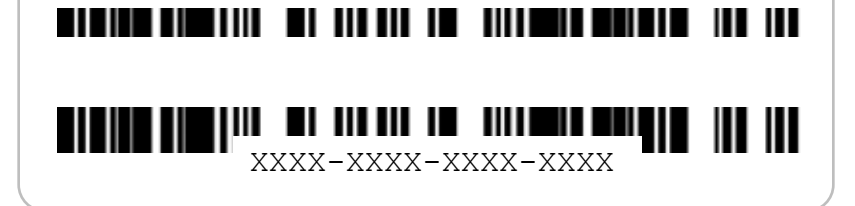

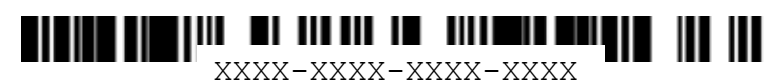

| CHEQUE   |  |
|----------|--|
| EFECTIVO |  |
| TOTAL    |  |

Información importante para el depósito de Cheques:

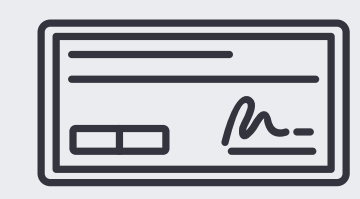

Los cheques deben ser girados a nombre de: Fiducredicorp Vista (NIT 900.542.247-2). No olvide escribir al respaldo el nombre y NIT de Fiducredicorp Vista, su nombre, cédula, teléfono y firma.

Si el cheque está girado a otra persona o empresa con cruce sencillo, este debe ser endosado a Fiducredicorp Vista (NIT 900.542.247-2).

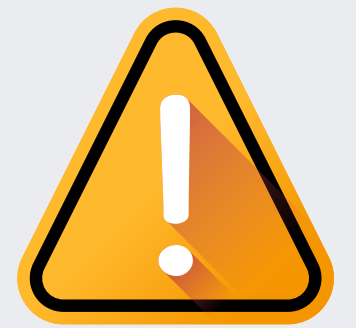

Información importante:

Conforme a regulación de la Superintendencia Financiera de Colombia previa a su vinculación como cliente de la Fiduciaria usted podrá realizar la separación de su unidad inmobiliaria hasta por 3 SMMLV y una vez se encuentre vinculado estará habilitado para realizar el pago de las cuotas que previamente se encuentren pactadas con el constructor.

Información importante para pagos en efectivo

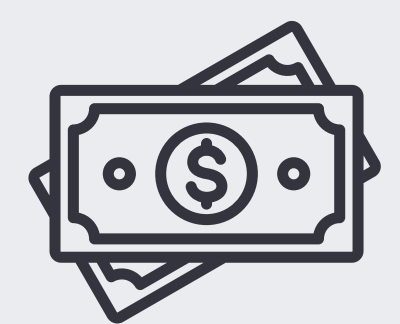

Los abonos podrán ser realizados en la red de corresponsales bancarios con cobertura nacional:

Davivienda – Móvil Red, Banco Caja Social – Carvajal Montos máximos por transacción Móvil Red (Davivienda): \$750.000 Carvajal (Caja Social) : \$700.000

### Cajeros Multifuncionales

Son Cajeros automáticos, con funcionalidades adicionales, que pueden leer las tarjetas o volantes con códigos de barras de los convenios de recaudo de Credicorp Capital y realizar el pago en efectivo. Para acceder a este vehículo de recaudo adicional, se debe tener en cuenta lo siguiente:

## **Bancolombia**

| Tope transacciones en efectivo            | · Máximo 200 billetes hasta por \$9.900.000                                                                                                    |                                                                                                    |
|-------------------------------------------|----------------------------------------------------------------------------------------------------|----------------------------------------------------------------------------------------------------|
| Tope transacciones<br>con debito a cuenta | <ul> <li>Máximo \$15.000.000</li> <li>Solo para debito a cuentas de Bancolombia</li> </ul>                                                                                                    |                                                                                                    |
| Tope devolución en efectivo               | <ul> <li>Mínimo 1 moneda de \$50</li> <li>Máximo \$49.000</li> </ul>                                                                                                    |                                                                                                    |
| Otras características                     | <ul> <li>La devolución puede ser consignada a una cuenta de ahorro o corriente Bancolombia (Incluye ahorro a la mano).</li> <li>Para el tope de 15 millones por día, se debe tener en cuenta que los pagos son acumulables entre transferencias y pagos por todos los canales.</li> <li>Recibe todos las denominaciones de billetes.</li> <li>Devuelve en billetes y monedas.</li> <li>No recibe monedas, ni documentos.</li> </ul> | <ul> <li>PRINCIPALES VENTAJAS</li> <li>Descongestión en filas</li> <li>Agilidad en el servicio</li> <li>Variedad de canales para<br/>realizar transacciones</li> <li>Disponibilidad 7*24</li> </ul> |

#### Paso a paso en el cajero

- Seleccione la Opción "Pagos" y a continuación elija la opción en "Pago de facturas".
- 2 Luego seleccione "Código de Barras" y acerque la factura al Lector.
- 3 Ingrese el valor a pagar y verifique la información antes de continuar.
- 5 Si la opción de pago es en efectivo le aparecerá un video con la explicación de cómo ingresar el dinero y luego podrá verificar en pantalla la información de su pago.
- 6 Si la opción de pago es tarjeta debito Bancolombia le aparecerá un video con la explicación de realizar el pago y luego podrá verificar en pantalla la información de su transacción.
- 4 Elija entre pago en efectivo o con tarjeta débito.

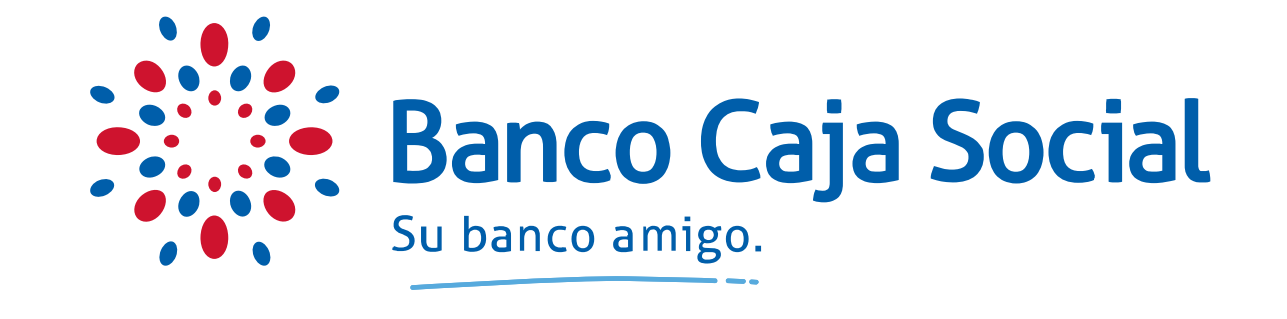

- Paso a paso en el cajero
  - 1 Inicie su transacción.
  - 2 Seleccione la opción "Pago de servicios con Códigos de Barras".
  - 3 Ubique el código del barras del recibo en el lector como lo indica el video en la Máquina Multifuncional, este hará la lectura y lo guiará a través de la pantalla.
- 4 Revise que la información esté correcta y oprima "Pagar".
- 5 Ingrese los billetes (máximo 40 billetes por transacción), previa verificación de que se encuentren en buen estado, no tengan ganchos y no estén doblados.
- 6 Confirme la transacción, retire el recibo y tome el cambio si aplica.

# Facilitamos la vida y los negocios

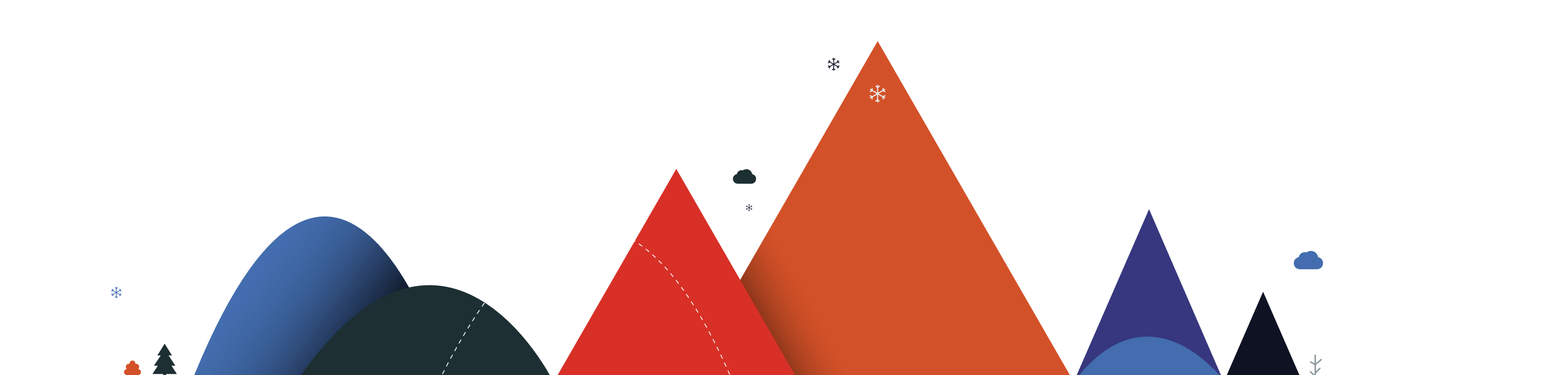